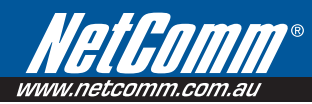

# N3G005W - Quick Install Guide

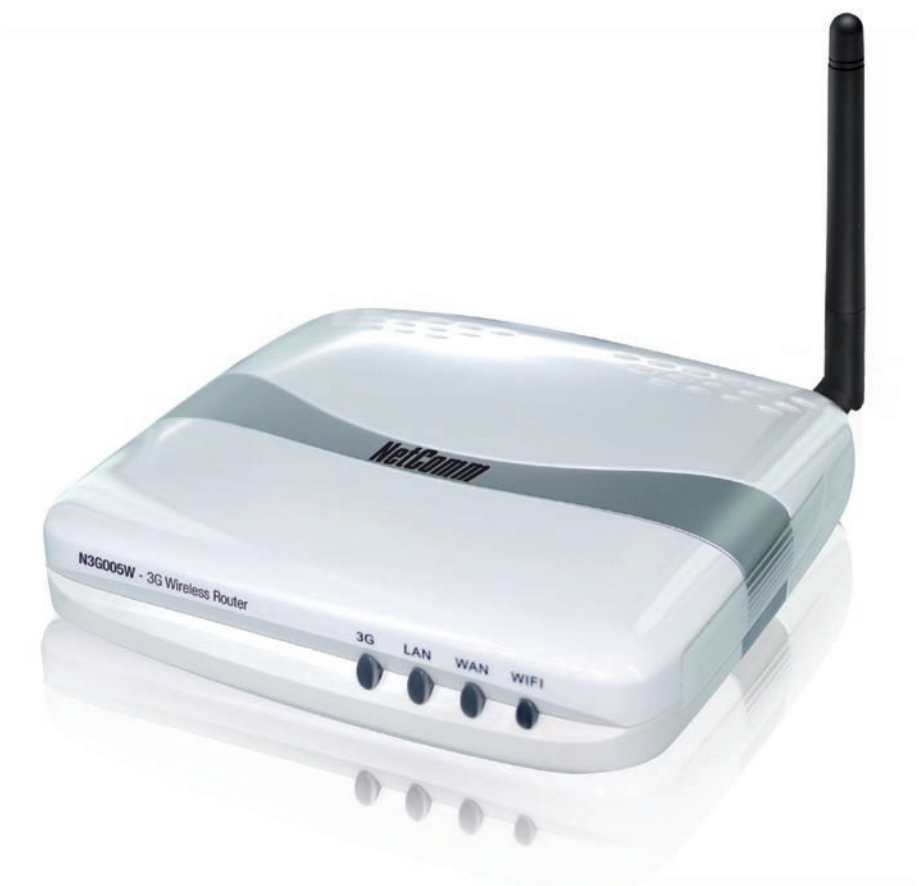

# Let's get started >

## Hardware Installation

1. Attach Aerial to the unit.

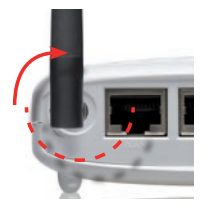

2.1. Attach 3G USB Modem

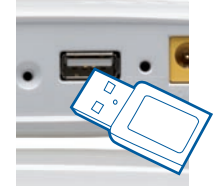

2.2. Ethernet connection

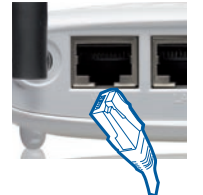

3. Attach Power Supply

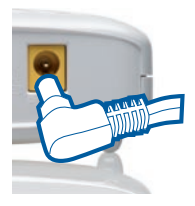

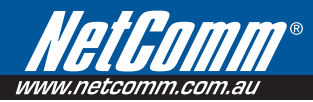

#### Connecting your device

- 1. With the supplied Ethernet cable, connect your computer to the LAN port of the N3G005W.
- 2. Connect a compatible 3G USB modem to the socket labelled USB on the back of the N3G005W.
- Connect the supplied Power Adapter to the wall power outlet and to the socket labelled **Power** on the N3G005W.
- 4. Wait for 2 minutes to allow the **N3G005W** to power up.
- 5. On your computer, open a web-browser (such as Internet Explorer, Firefox, or Safari) and type in **192.168.123.254** into the address bar.
- Press enter to launch the web-based configuration screen. Enter the default password admin in to the system password field, and press Login.
- 7. Select **Wizard** and click **Enter** to start configuring the **N3G005W**.
- 8. Follow the on-screen steps to complete the wizard and click **apply settings**.
- 9. Wait 2 minutes to allow the **N3G005W** to apply the settings, and then re-login to the device following the steps above, in order to check the internet link status.

### Establishing a Wireless Connection:

- You can connect multiple wireless devices, including laptops, desktops and PDA's to your **N3G005W** by following the 2 basic steps.
- 1. Using your wireless device, scan the wireless networks in your area and select the network called **NetComm n3g series**, then click **connect**.
- 2. Enter the following default security key: a1b2c3d4e5
- Note To ensure wireless security, we recommend you change the default settings through the Configuration Interface. For more detail, please consult the User Guide.